## **BLS Setup Guide**

For example purposes we will be setting up a BLS instance, using CaliberRM 2006 named user licenses, and the sample database that comes with CaliberRM 2006.

**1. Install the Borland License Server.** You can download the Borland License Server at <a href="http://license.borland.com/lservers/belise.jsp">http://license.borland.com/lservers/belise.jsp</a> In this example you will want to download the Borland License Server with GUI Installer for Windows XP, 2003, Vista. During the installation, you will have the option to set up Belise as a windows service. Please choose this option.

**2.** Unzip the .zip file that you have downloaded containing your BLS certificates. You will find one readme.txt file and two .slip files (one being the server .slip file and the other being the named or concurrent .slip file file). In this example they are the *named\_31723.slip* and *server\_31723.slip* files.

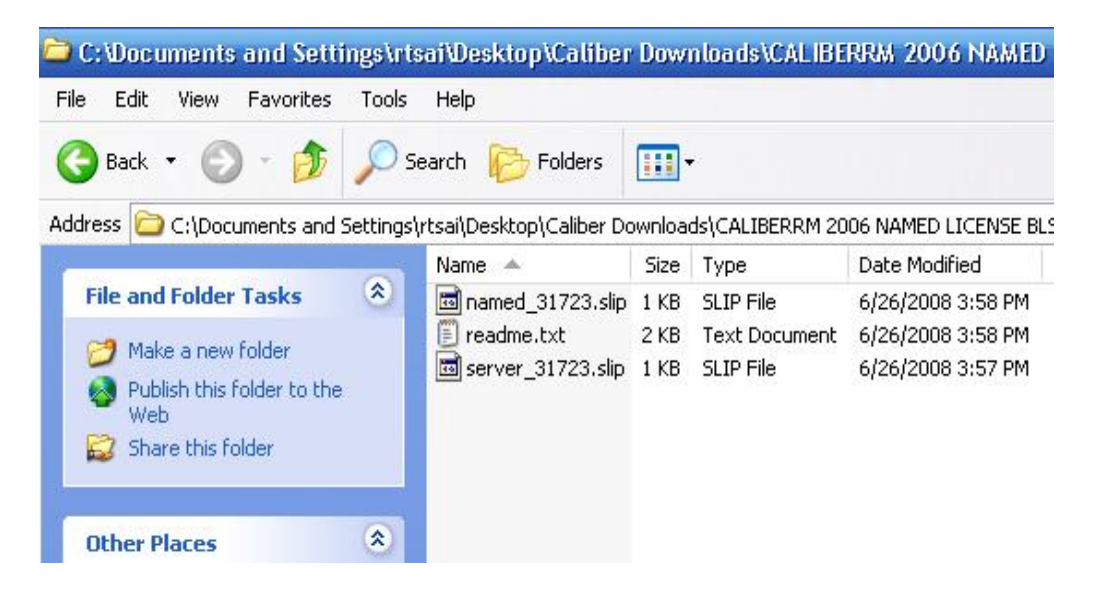

**3. Open the readme file.** Within the readme file you will find instructions on where to copy your server and named slip files. In this example, we will copy the server\_31723.slip file to the c:\borland\bls4\conf directory, and the named\_31723.slip file to the C:\Borland\CaliberRMServer\License directory. At the bottom of the readme file you will see a line that says, "pjohnson, \*, 12003, 0, 7". You will be using this line for step 4 of the BLS Setup Guide.

🕺 readme.txt - Notepad

File Edit Format View Help

Product Description: CaliberRM 2006 (Named) Borland License Server License Count: 1

Instructions

- Borland License Server

Copy server\_31723.slip file into <BLS\_install>/conf directory.
 If running, stop Borland License Server.
 Modify <BLS\_install>/conf/userlist.txt as described below.
 Start Borland License Server.

(Refer to <BLS\_install>/docs/admin\_guide.html for detailed instructions on how to stop and start Borlahd License Server.)

- Borland License Server Enabled Product

Copy named\_31723.slip into product's license directory

```
<BDS 2006>/license
<Borland Enterprise Server>/license
<Borland Deployment Op-Center>/license
<C#Builder>/
   <c+Builderx>/defaults
<caliberRM Server>/license
<caliber DefineIT>/license
<br/>
<br/>
colphi 2007>/license
<br/>
<br/>
colphi 2005>/license
<br/>
colphi for PHP>/license
<br/>
colphi 8>/
<br/>
colphi 8>/
<br/>
coluilder 2007>/jbuilder/eclipse/license
<br/>
<br/>
coluilder 2005>/license
<br/>
coluilder 2005>/license
<br/>
coluilder 2005>/license
<br/>
coluilder 2005>/license
<br/>
coluilder 2005>/license
<br/>
coluilder 2005>/license
<br/>
coluilder 2005>/license
<br/>
coluilder 2005>/license
<br/>
<br/>
coluilder 2005>/license
<br/>
coluilder 2005>/license
<br/>
coptimizeit 2006>/license
<br/>
coptimizeit 6>/lib
<br/>
cotarTeam Server>/license

                                                 /defaults
         C++BuilderX>
      <optimizeit 6>/lib
<StarTeam Server>/license
<Together 2006>/license
<Together 2005 VS.NET>/license
<Together VS.NET>/defaults
<Together CC>/bin
<Together EC7.0>/license
<Together EC6.3>/license
<Together EC6.2>/
<Together EC6.1>/
       <Together EC6.1>/
<Together WS>/
<VisiBroker>/license
Setup <BLS_install>/conf/userlist.txt
CaliberRM 2006/2008 (product id = 12003, sku id = 0)
Sample userlist.txt:
# Format: user name, host name, identifier, off-line period

    user name: user's machine login name
    host name: always '*' for named user licenses
    identifier (defined above)
    off-line period: a whole number of days (30 day max)

##
#
 # Deprecated format: user name, host name, product, sku, off-line period
pjohnson, *, 12003, 0, 7
```

**4.** Set up named users in userlist.txt. For named user licenses, you will need to setup a userlist to allow users to check out a named user licenses. You will find the userlist.txt in the C:\Borland\BLS4\conf directory. Open the userlist.txt. You will need to go back to the last line of the readme file (mentioned in Step 3) and copy the line pjohnson, \*, 12003, 0, 7. Paste this line into the userlist.txt as shown in the example below. In this

example, we are going to assign the users analyst, ttester, and voarter to the named user licenses. Being that pjohnson is the sample username used in the example on the readme file, you will want to edit the name to read the name of the users you will be assigning licenses to. In the example below, you will see that we have removed pjohnson and added voarter, ttester, and aanalyst to the userlist. Once you have made changes to the userlist, save the userlist.

NOTE: There is also a userlist-concurrent.txt located in the BLS4\conf directory. It is <u>not</u> necessary to edit the concurrent userlist to setup concurrent licenses. However, if you would like to assign users to the concurrent userlist, you must include ALL names that will be using concurrent licenses or else users will not be able to check out concurrent licenses.

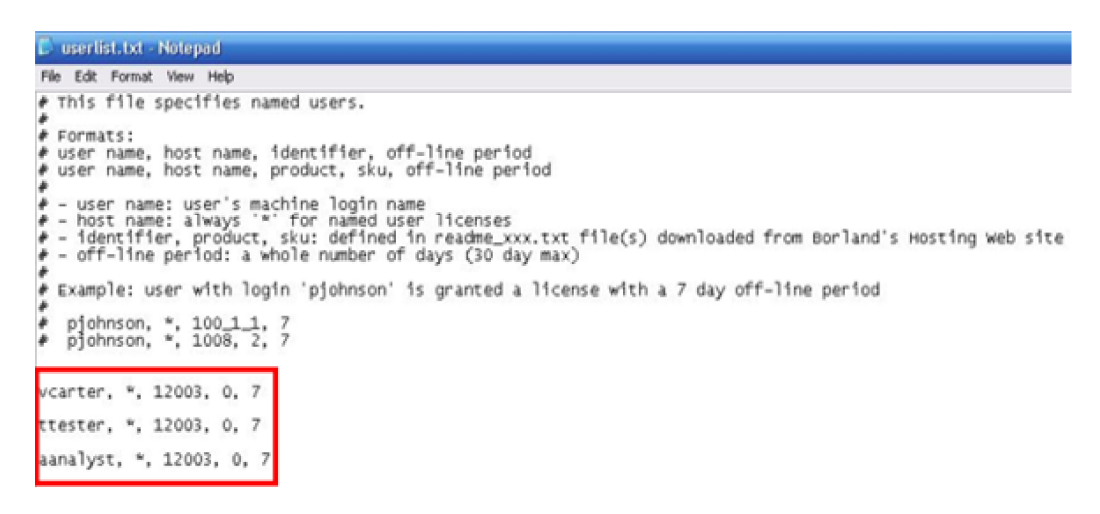

**5. Restart Caliber from the command prompt.** You will need to restart Caliber to reconfigure the server to recognize the license. To restart Caliber, use the commands dbmgr –stop (to stop Caliber) followed by dbmgr –start (to start Caliber).

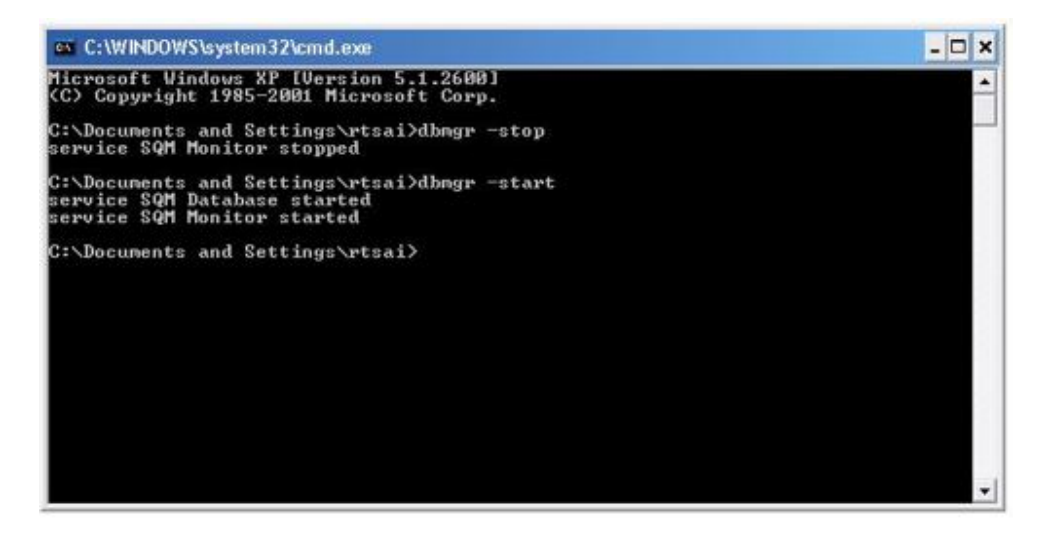

**6. Restart the Belise service in windows.** You will need to restart the Belise service to recognize the license and the userlist.txt. You restart the Belise service in windows by right clicking on My Computer, and choosing Manage. Click on Services and Applications, and then Services. Sort the Windows services by name, and you will see the Belise service. Restart this service by clicking on the restart icon (highlighted in red below).

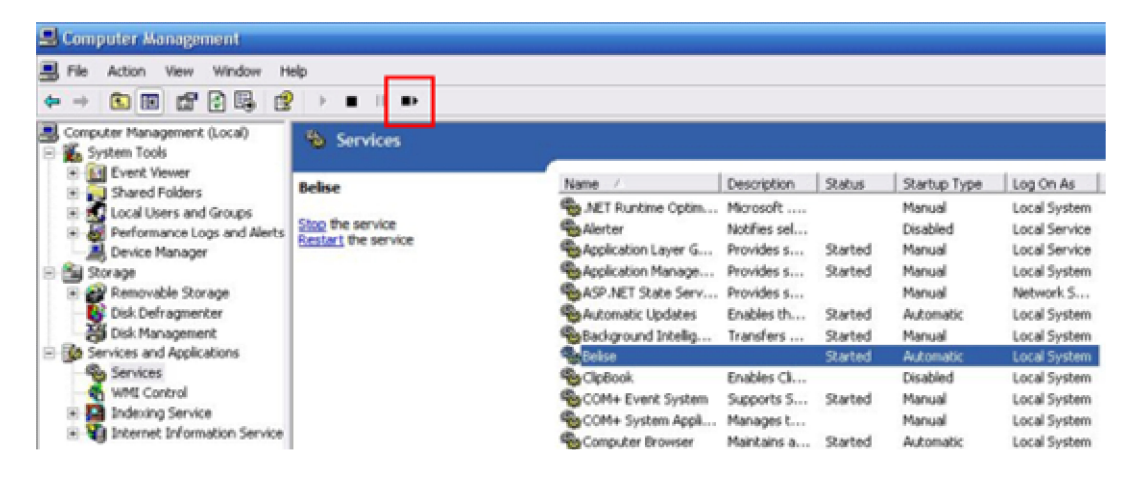

7. Log into Caliber Administrator and verify that the named licenses are available to be assigned to each user. Go to File, then Admin, and select License Management. You will see a list of the users that come with the CaliberRM sample database. Click on the tab Borland License Management. Assign the users to the named licenses by clicking on the dropdown next to their name as shown in the example below. In this case we will be assigning aanalyst, ttester, and vcarter to the named user license.

| 💶 CaliberRM Administrator [admin] - jandrews                                                                                                    |                                                                                    |                                          |
|----------------------------------------------------------------------------------------------------|------------------------------------------------------------------------------------|------------------------------------------|
| File Edit View Tools Reports Help                                                                                                    |                                                                                    |                                          |
| □2 2 2 0 0 0 0 0 0 0 0 0 0 0 0 0 0 0 0 0                                                                                                    |                                                                                    |                                          |
| Call     Call     Call | er Info   🎆 Group Membershi<br>anse Management<br>ilberRM   Borland License Server | p Security Sucense                       |
|                                                                                                    | User Name 🔺                                                                        | License                                  |
|                                                                                                    | 🖉 Amy Analyst                                                                      | 31723 (CalberRM 2006,Named,USATD-CALA1)  |
|                                                                                                    | 2 Betty Smith                                                                      | Not Assigned                             |
|                                                                                                    | CalberRM Administrator                                                             | Not Assigned                             |
|                                                                                                    | Dawn Developer                                                                     | Not Assigned                             |
|                                                                                                    | Prank Patton                                                                       | Not Assigned                             |
|                                                                                                    | 2 Gale Jones                                                                       | Not Assigned                             |
|                                                                                                    | 2 Grady Wilson                                                                     | Not Assigned                             |
|                                                                                                    | 2 guest                                                                            | Not Assigned                             |
|                                                                                                    | 2 John Andrews                                                                     | Not Assigned                             |
|                                                                                                    | Mary Manager                                                                       | Not Assigned                             |
|                                                                                                    | Tom Tester                                                                         | 31723 (CaliberRM 2006,Named,USATD-CALA1) |
|                                                                                                    | Violet Carter                                                                      | 31723 (CalberRM 2006,Named,USATD-CALA1)  |
|                                                                                                    |                                                                                    |                                          |
|                                                                                                    |                                                                                    |                                          |
|                                                                                                    |                                                                                    |                                          |
|                                                                                                    |                                                                                    |                                          |
|                                                                                                    |                                                                                    |                                          |
|                                                                                                    |                                                                                    |                                          |
|                                                                                                    | 1                                                                                  |                                          |
|                                                                                                    |                                                                                    |                                          |
|                                                                                                    |                                                                                    | OK Cancel Apply                          |

You have successfully installed and configured your BLS licenses. Try logging in with any of the users that have been assigned a license to confirm that they have been configured correctly.

NOTE: If for some reason you are unable to login to CaliberRM 2006 after having completed steps 1 though 7, the first place you will want to check is the info.log file located in C:\Borland\BLS4\logs to help troubleshoot this issue.